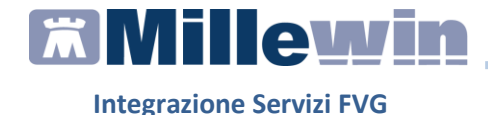

#### **PATIENT SUMMARY**

Ai Medici di Medicina Generale viene chiesto sempre più spesso di fornire una sintesi dei dati del paziente. La sintesi della storia clinica del paziente definita in *Informazioni Essenziali* è un importante strumento di lavoro per i Medici

Per inviare i dati clinici dei propri assistiti occorre innanzitutto definirli come "informazioni essenziali".

#### INFORMAZIONI CLINICHE ESSENZIALI

Si accede alla funzione *Informazioni Essenziali* dalla cartella di un paziente cliccando sull'icona:

oppure da Informazioni Essenziali presente nel menu Paziente.

Le informazioni riportate sono quelle definite 'essenziali' e che devono necessariamente essere conosciute per una corretta cura del paziente.

È il Medico che sceglie e seleziona i problemi, i fatti, le note, gli accertamenti, le intolleranze da inserire tra le Informazioni Essenziali inserendo l'icona dell'imbuto o il flag sulla voce info

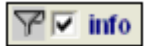

# Contenuto del Patient Summary

Le sezioni che compongono il Patient Summary sono quelle di seguito elencate:

- Dati anagrafici paziente
- Stato corrente del paziente
- Abitudini di vita
- Lista problemi rilevanti e diagnosi codificate
- Terapia Farmacologica Continuativa
- Accertamenti diagnostici rilevanti ai fini delle patologie rilevate

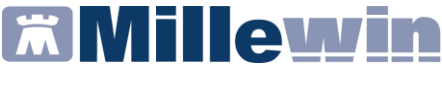

# Preparazione Registro "Report da inviare ad ASL"

Di seguito riportiamo la procedura per preparare il Report dove saranno inseriti i pazienti a cui inviare il Patient Summary.

E' necessario inserire tutti i pazienti nel registro "Report da inviare ad ASL".

# Come attivare tale funzione

- Dalla cartella clinica di un paziente
- Dal menu *Medico* fare clic su **Opzioni**. Comparirà la seguente videata:

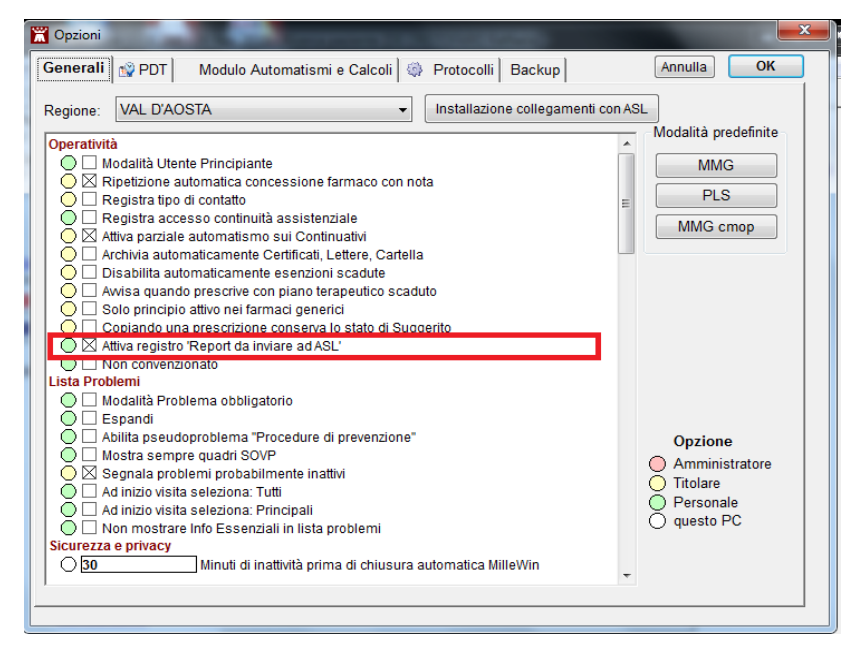

Scegliere l'opzione Attiva registro 'Report da inviare ad ASL'

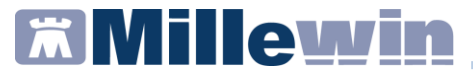

Se il registro è già popolato va svuotato da *Medico => Registri*: Aprire il registro *Report da inviare ad ASL*, nella riga *Seleziona* cliccare su *Tutti* e cliccare poi sul tasto *Rimuovi* 

| Sposta Copia in altro Registro                                            | PDT associato Attivato Modifica Aggiungi un paziente Stampa |
|---------------------------------------------------------------------------|-------------------------------------------------------------|
|                                                                           | Salva su File                                               |
| Seleziona: <u>Tutti</u> <u>Nessuno</u> <u>Deceduti, revocati, non SSN</u> | Attivi (SSN non revocati nè deceduti)                       |
| Elenco parti iscritti al registro: Report da inviare ad ASL (             | Dr. Alfa)                                                   |
| Paziente Nascita                                                          | Prot. N° Note                                               |
| ASSIRELLI Maria 10/10/45                                                  |                                                             |

# Inserimento pazienti nel registro "Pazienti da inviare ad ASL"

Eseguire l'accesso a MilleUtilità dal menù *Stampe => Elenco Pazienti* selezionare *Assistiti SSN* ed in carico *Ad oggi*.

Una volta eseguita l'estrazione selezionare tutti i pazienti e cliccare su *Inserisci i pazienti selezionati in un registro* 

| Ē | Elenco pazienti                                                                                                    | ****                          |                                |                             |                            |                               |                | ×             |
|---|----------------------------------------------------------------------------------------------------|-------------------------------|--------------------------------|-----------------------------|----------------------------|-------------------------------|----------------|---------------|
|   | Lancia Centrale Statistiche sui pazienti<br>Inserisci i pazienti selezionati in un Rec<br>Genera un awiso per i pazienti selezior | selezionati<br>iistro<br>iati | o cognome                      | Stan                        | npa Salv<br>e Onas         | asuFile<br>cita ⊙sce          | <b>11</b>      | Chiudi<br>nza |
|   | Altre funzioni                                                                                                    | 8                             | Beleziona: <u>Tu</u><br>ELENCO | tti <u>Nessu</u><br>PAZIENT | no <u>Familiari (</u><br>I | <mark>II</mark> ASSIRELLI MAI | RIA            | <b>F</b>      |
|   |                                                                                                    |                               | SELEZIONE                      | : Dr. Alfa                  | ->                         |                               |                |               |
|   | Paziente                                                                                                    | Nascita                       | Età Scelta                     | Scadenza                    | Telefana/Cell.             | Codice ASL                    | Codice Fiscale | Privacy       |
|   | 1 ASSIRELLI Maria                                                                                                    | 10/10/1945                    | 70 14/07/1986                  |                             | 0583/123456                | 0201 1137680                  | SSRMRA45R50F8  | 39E           |
|   | 2 BANCO Stefano                                                                                                    | 15/04/1936                    | 79 08/07/1985                  |                             | 0571 88888                 | 0414 4444444                  | BNCSFN36D15E5  | 39M           |
|   | BARNABO Concetta                                                                                                    | 24/11/1960                    | 55 19/09/1986                  |                             | 035/777333                 | 0987 5320610                  | BRNCCT60S64A7  | 94K           |
|   | 4 BOLBI Francesca                                                                                                    | 10/06/1963                    | 52 02/09/1986                  |                             | 055/765432                 | 0201 5186899                  | BLBFNC63H50D6  | 12Z           |
|   | 5 D'AGOSTINO Barbara                                                                                                    | 19/09/1957                    | 58 05/01/1989                  |                             | 0321/987859                | 0281 5087187                  | DGSBBR57P59F9  | 52Y           |
|   | 6 MATTEONI Ada                                                                                                    | 21/03/1931                    | 84 24/09/1986                  |                             | 0521 65987                 | 0765 9883175                  | MTTDAA31C61G   | 337D          |
|   | 7 MENCATTI Andrea                                                                                                    | 05/10/1965                    | 50 00/00/0000                  |                             | 0583/123456                | 0401 1230701                  | MNCNDR65R05E7  | 15T           |
|   | 8 MENCATTI Giorgio                                                                                                    | 01/11/1946                    | 69 08/09/1986                  |                             | 0583/123456                | 0201 5112416                  | MNCGRG46S01F0  | 339B          |
|   | 9 ROSSI Lio                                                                                                    | 30/01/1974                    | 41 18/10/1986                  |                             | 0583/123456                | 0401 1204132                  | RSSLI074A30E71 | 5N            |
|   | 10 ROSSINI Otello                                                                                                    | 21/01/1918                    | 97 01/07/1986                  |                             | 050/777123                 | 0801 1294364                  | RSSTLL18A21G7  | 02H           |
|   | 11 STARACE Giuseppa                                                                                                    | 31/01/1922                    | 93 11/08/1986                  |                             | 0131/920366                | 987 1168837                   | STRGPP22A71A1  | 82N           |
|   |                                                                                                    |                               |                                |                             |                            |                               |                |               |
|   | 04.12.2015 Dr. Alfa Via Porta Romana                                                                                              | a, 14 Alessa                  | andria 456749                  |                             |                            |                               |                | 1/1           |

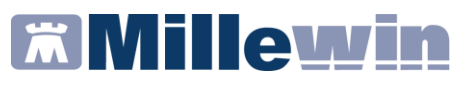

Verrà mostrato, prima dell'inserimento dei pazienti nel registro, il seguente riepilogo

| I                                                    | nserimento                                                            | pazien | ti nel Registro                                            |  |  |  |  |  |  |
|------------------------------------------------------|-----------------------------------------------------------------------|--------|------------------------------------------------------------|--|--|--|--|--|--|
|                                                      | Anteprima inserimento pazienti nel Registro: Report da inviare ad ASL |        |                                                            |  |  |  |  |  |  |
|                                                      | <u>mostra</u>                                                         | 11     | Pazienti elencati                                          |  |  |  |  |  |  |
|                                                      | <u>mostra</u>                                                         | 1      | Pazienti già presenti nel Registro                         |  |  |  |  |  |  |
| mostra 10 Pazienti che verranno aggiunti al Registro |                                                                       |        |                                                            |  |  |  |  |  |  |
|                                                      |                                                                       | 0      | Pazienti già presenti nel Registro ma non in questo elenco |  |  |  |  |  |  |
|                                                      | Inserisco ?                                                           |        |                                                            |  |  |  |  |  |  |
|                                                      | Annulla                                                               | C      | к                                                          |  |  |  |  |  |  |

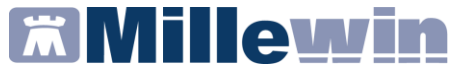

Millewin permette inoltre di selezionare (opzione facoltativa) in modo automatico, senza la necessità di evidenziarli manualmente (come descritto nel paragrafo **Informazioni Essenziali**), le seguenti tipologie di accertamento:

- Branca Cardiologia
- Accertamenti su problemi evidenziati (ultimi 2 anni)
- Accertamenti di laboratorio come ad esempio: INR, Glicemia per i quali sono automaticamente inseriti solo gli ultimi 3 risultati

#### Come attivare tale funzione

- Dalla cartella clinica di un paziente
- Dal menu *Medico* fare clic su **Opzioni.** Comparirà la seguente videata:

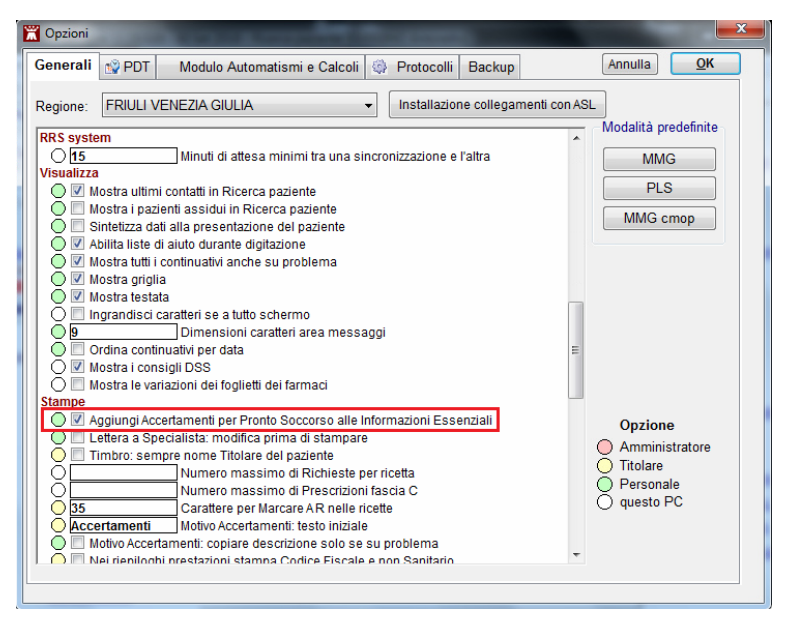

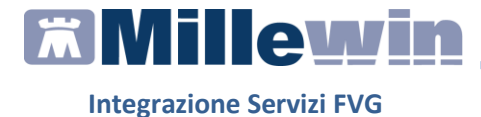

 Scegliere l'opzione Aggiungi Accertamenti per Pronto Soccorso alle Informazioni Esenziali.

#### **Registrazione consenso privacy**

Affinché possa esse inviato il Patient Summary deve essere registrato, per i pazienti, il consenso privacy a livello *3 - Esteso a gruppi di cura esterni (emergenza, Reparti, Specialisti...).* è presente inoltre un consenso aggiuntivo:

|                 | Assistito : Friuli REFERTI                                            |   |
|-----------------|-----------------------------------------------------------------------|---|
|                 | Consenso Millewin                                                     |   |
| Consenso :      | 3 - Esteso a gruppi di cura esterni (Emergenza, Reparti, Specialisti) | • |
| Protocollo nº : | (numero del fascicolo cartaceo contenente il consenso dell'assistito) |   |

Affinché il Patient Summary possa essere consultabile oltre che dal proprio medico di base, anche da un qualunque operatore sanitario nell'ambito di una contesto di cura od emergenza, deve essere registrato anche il Consenso aggiuntivo: *Oscuramento PatientSummary* 

| Consensi aggiuntivi         |              |        |  |  |  |
|-----------------------------|--------------|--------|--|--|--|
| Tipo di consenso            | Consenso     |        |  |  |  |
| Oscuramento Patient Summary | NON OSCURATO | cambia |  |  |  |
|                             |              |        |  |  |  |
|                             |              |        |  |  |  |
|                             |              |        |  |  |  |
|                             |              |        |  |  |  |
|                             |              |        |  |  |  |
|                             |              |        |  |  |  |

Valori presenti:

 NON OSCURATO => consultabile da parte di un qualunque operatore sanitario nell'ambito di un contesto di cura od emergenza

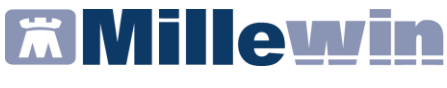

- OSCURATO => consultabile soltanto dal proprio medico di base e dall'assistito medesimo
- NON REGISTRATO

# Invio Patient Summary del singolo paziente

E' possibile procedere con l'Invio Patient Summary, da:

- Scambio dati -> Integrazione FVG
- SERVIZI SU ASSISTITO: NOME COGNOME paziente, fare click su *Invia Patient Summary: Invia* (nell'immagine di seguito cerchiata di rosso).

Comparirà la videata del Profilo Sanitario Sintetico in cui è possibile consultare i dati del paziente che verranno poi trasmessi alla struttura sanitaria.

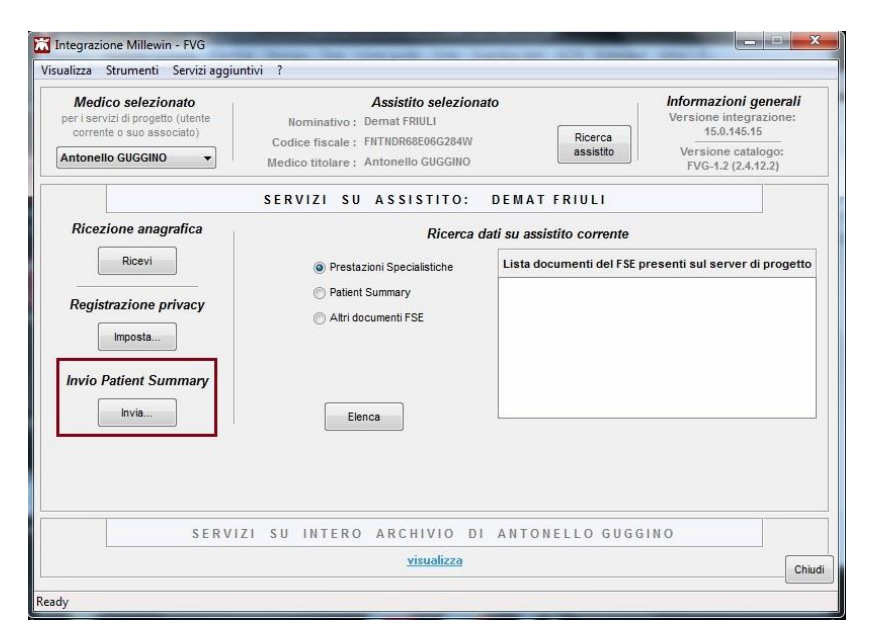

# **Millewin**

# Integrazione Servizi FVG

|                 |                      | Dati del Medio        | 0                |  |
|-----------------|----------------------|-----------------------|------------------|--|
| EMAT,<br>RIULI  | FNTNDR68E06G284W     | NOME E<br>COGNOME:    | CODICE FISCALE:  |  |
| NATO A:<br>ROMA | IL: 20 Febbraio 1993 | ANTONELLO,<br>GUGGINO | GGGNNL59S14B745E |  |
| ELEFONO:        | SESSO: Femmina       | AMBULATORIO:          | TELEFONO:        |  |
| OMICILIO:       |                      | E-MAIL:               | CELLULARE:       |  |
|                 |                      |                       |                  |  |

Tramite il tasto *Mappatura* è possibile configurare quali sezioni opzionali inserire nel Patient Summary.

Cliccando sul tasto *Invia* le informazioni visualizzate verranno spedite al server FVG.

Attendere il messaggio di conferma.

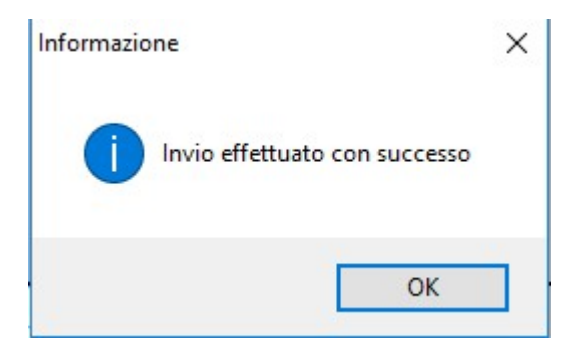

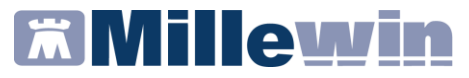

Terminato l'invio del Patient Summary nel Folder *Certificati* della cartella clinica saranno salvati in formato PDF i Patient Summary inviati.

| Accertame | nti | Pressione     | Certificati | Ese | nz.    | Intolleranze A | llegati    |
|-----------|-----|---------------|-------------|-----|--------|----------------|------------|
|           |     | Certificato   |             | gg  | Inizio | scadenza       |            |
| 04.12.15  | •   | /             |             |     |        |                | -          |
| 04.12.15  |     | Report dati ( | essenziali  |     |        |                | <b>1</b> - |
| 03.12.15  |     | Report dati   | essenziali  |     |        |                | 1          |
| 03.12.15  |     | Report dati   | essenziali  |     |        |                |            |
| 02.12.15  |     | Report dati   | essenziali  |     |        |                |            |
| 01.12.15  |     | Report dati   | essenziali  |     |        |                |            |
| 30.11.15  |     | Report dati   | essenziali  |     |        |                |            |
| 30.11.15  |     | Report dati   | essenziali  |     |        |                |            |
| 30 11 15  |     | Report Patie  | int         |     |        |                |            |

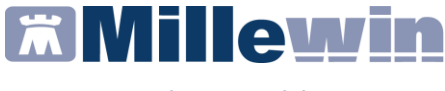

#### **Invio Patient Summary Massivo**

Dalla maschere di integrazione *Scambio Dati => Integrazione FVG* è possibile eseguire l'invio massivo del Patient Summary, quindi inviare le informazioni essenziali per tutti i pazienti presenti nel registro "Report da inviare ad ASL".

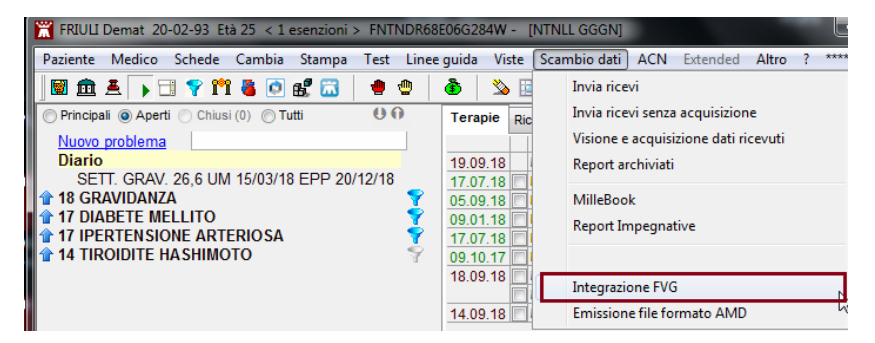

Nella sezione *SERVIZI SU INTERO ARCHIVIO* cliccare su *Visualizza* selezionare *Patient Summary* e cliccare su *invia*.

| SERVIZI SU INTERO ARCHIVIO DI ANTONELLO GUGGINO                                                                       |        |
|----------------------------------------------------------------------------------------------------|--------|
| SERVIZI DI RICEZIONE DATI (INTERO ARCHIVIO)<br>Nuovi dati<br>Elenco stato invii<br>Allineamento anagrafiche     Invii |        |
| SERVIZI DI INVIO DATI (INTERO ARCHIVIO)                                                                               | _      |
| Patient Summary     Estrai                                                                                            |        |
| Ready                                                                                                    | Chiudi |